## **Electricity Department Government of Puducherry**

## **User Manual for Consumer Registration**

This document covers user manual for consumer registration

## **1** Consumer Registration

i. User clicks on "Consumer Registration" menu. Consumer Registration window opens.

| புதுச்சேரி அரசு<br>Government of Puducherry<br>பேன்<br>பென்<br>குலச்சு கார்                                                                                                    | புதுவை மின்துனை<br>Electricity Departme<br>எதுறை ே<br>cricity Depa | <sup>உ</sup><br>சவைகள்<br>artment Serv | ices                        |                                  | Font Size: A-   A   A+ |  |  |  |
|----------------------------------------------------------------------------------------------------|--------------------------------------------------------------------|----------------------------------------|-----------------------------|----------------------------------|------------------------|--|--|--|
| And Home                                                                                                    | Services +                                                         | <br>Quick Payment                      | Cheque/DD Challan           | Let<br>Consumer Registration     | <b>∳</b> 0<br>Log In   |  |  |  |
|                                                                                                    |                                                                    | Online submission                      | of New service Connection i | s live now <u>Click to Apply</u> |                        |  |  |  |
|                                                                                                    | To visit Electricity Department's - Main Website                   |                                        |                             |                                  |                        |  |  |  |
| Welcome to Electricity Department website                                                                                                    |                                                                    |                                        |                             |                                  |                        |  |  |  |
|                                                                                                    |                                                                    |                                        |                             |                                  |                        |  |  |  |
|                                                                                                    | About the Site                                                     |                                        |                             |                                  |                        |  |  |  |
| This website enables citizen of Puducherry UT to pay electricity bills (Current Consumption Charges) quickly, easily, anytime and from anywhere. At first it breaks the barrier to pay electricity bills only in the respective area counters. Various modes of payment are enabled for the convenient of public. Citizen can pay through Cash and PoS at counters, net banking, credit card, debit card, IMPS, NEFT/RTEGS and BBPS. Payment history, receipts may be available online to consumers. Shortly other services viz. Meter Reading, Billing, name change, new connection and change of services etc also available.<br><b>Purpose:</b> To facilitate electricity department Puducherry, Claim its monthy current concumption due from the consumers and collect the dues through Cash and PoS at counters, net banking, credit card, debit card, IMPS, NEFT/RTEGS and BBPS<br><b>Scope</b> : To Generate current consumption charges claim to consumers on regular basics and to maintain payment details for accountability.<br><b>Intended audience</b> :Officials and consumers of electricity department UT of Puducherry. |                                                                    |                                        |                             |                                  |                        |  |  |  |

ii. User enters mobile number and captcha and click on "Generate OTP" button. OTP sent to mobile number.

| Governm | பதுச்சரி அரசு பத<br>eent of Puducherry Pud<br>மின்துறை<br>Electricity D | <sup>வை மின்துறை</sup><br>சேவைச<br>epartment | bepartment<br>boîT<br>Services |                       | Font Size: A-   A   A+          | OCHEMINAL OF HOROCHEMIK |
|---------|-------------------------------------------------------------------------|----------------------------------------------|--------------------------------|-----------------------|---------------------------------|-------------------------|
|         | 😭<br>Home                                                               | Services +                                   | Quick Payment                  | Cheque/DD Challan     | es<br>Consumer Registration     | +D<br>Log In            |
|         |                                                                         |                                              |                                | Consumer Registration | 11                              |                         |
|         |                                                                         | Step 1:<br>Verify your Mobile                | Number                         |                       | Step 2:<br>Create Your Password | 1                       |
|         |                                                                         | 1                                            |                                | Create a New Consumer |                                 |                         |
|         |                                                                         | Mobile Number                                |                                |                       |                                 |                         |
|         |                                                                         | 🐣 Enter                                      | mobile number                  |                       |                                 |                         |
|         |                                                                         | Enter Captcha                                | the above captcha              | 2345                  | »6                              |                         |

## iii. User enters OTP and clicks on "Confirm OTP" button to verify mobile number.

| புதுச்சேரி அரசு ப<br>Government of Puducherry F<br>பின்துனை<br>Electricity | புதுவை மின்துறை<br>Puducherry Electricity<br>ற சேவைச<br>Department | <sup>Department</sup><br>БоїТ<br>: Services | <b>Font Size:</b> A-   A   A+   |                            |               |
|----------------------------------------------------------------------------|--------------------------------------------------------------------|---------------------------------------------|---------------------------------|----------------------------|---------------|
| Arr<br>Home                                                                | Services +                                                         | 🐡<br>Quick Payment                          | Cheque/DD Challan               | 🚢<br>Consumer Registration | +>)<br>Log In |
|                                                                            |                                                                    |                                             | Consumer Registration           |                            |               |
|                                                                            | Step 1:<br>Verify your Mobile                                      | e Number                                    | Step 2:<br>Create Your Password |                            |               |
|                                                                            |                                                                    |                                             | Create a New Consumer           |                            |               |
|                                                                            | Mobile Number<br>9566<br>OTP *<br>39983                            | r *<br>270765<br>81                         | Sconfirm OTP                    |                            |               |

iv. User **gets** successfully OTP message opens. User clicks on "**okay**" button.

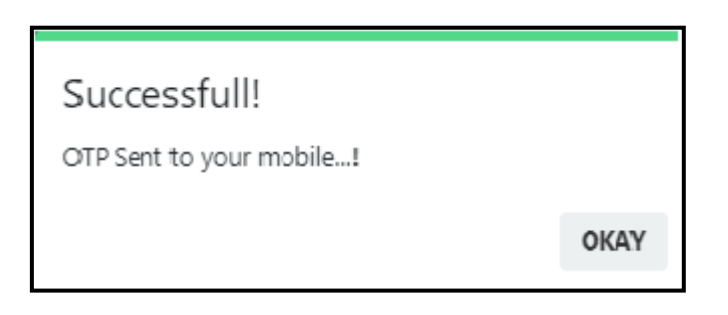

v. User enters all required fields and clicks on "Confirm" button to create password.

|                                      | A<br>Home  | Services +      | Quick Payment | Cheque/E   | )D Challan                                                                                                    | 😩<br>Consumer Registration                                                                                                    | +¥3<br>Log In                         |
|--------------------------------------|------------|-----------------|---------------|------------|----------------------------------------------------------------------------------------------------|----------------------------------------------------------------------------------------------------|---------------------------------------|
|                                      |            |                 | Cons          | umer Passv | vord Confirm                                                                                                    | ation                                                                                                    |                                       |
| Step 1:<br>Verify your Mobile Number |            |                 |               |            | Step 2:<br>Create Your Password                                                                                                    |                                                                                                    |                                       |
|                                      |            | Create a New Co | onsumer       |            | Password                                                                                                    | d Requirements                                                                                                    |                                       |
| Phone Number 9566270765              |            |                 |               |            | New Password should meet the following requirements <ul> <li>Should be greater than or equal to eight character</li> <li>Contains at least one special (non-alphanumeric) character</li> </ul> |                                                                                                    |                                       |
| Name *                               | 1          |                 |               |            | Contain     Contain     New Pa     Should                                                                                                    | is at least one number<br>is at least one lower and one upper case<br>ssword cannot be one of your last three<br>not contain consecutive or identical nur | alphabet<br>recent passwords<br>nbers |
| Passwoi                              | rd *       |                 |               |            |                                                                                                    |                                                                                                    |                                       |
| •                                    |            |                 |               | ۲          |                                                                                                    |                                                                                                    |                                       |
| Confirm                              | n password |                 |               |            |                                                                                                    |                                                                                                    |                                       |
| •                                    |            |                 |               |            |                                                                                                    |                                                                                                    |                                       |

vi. User successfully created message opens. User clicks on "okay" button.

| பதுச்சேரி அரசு பதுவை மின்துன<br>Government of Puducherry Electricity Department<br>மின்துறை கே<br>Electricity Department | <sup>ண</sup><br>சவைகள்<br>artment Serv | vices                                                                                                    |                       | Font Size: A- | A   A+ |
|----------------------------------------------------------------------------------------------------|----------------------------------------|----------------------------------------------------------------------------------------------------|-----------------------|---------------|--------|
| Home Services +                                                                                                    | 🐡<br>Quick Payment                     | Cheque/DD Challan                                                                                                    | Consumer Registration | +)<br>Log in  |        |
|                                                                                                    |                                        | LOG IN                                                                                                    |                       |               |        |
|                                                                                                    | User Name<br>Pass Suc<br>Enter Captol  | ansumer Email ID / Dept User N ccessfull! essfully CreatedI  CCLSTA Forget your Password? New Consumer? Consumer Regis | ame<br>OKAY           |               |        |